# 授業に参加する学生をドメイン指定で制限する方法

#### i. 待機室をONにします

https://tuat-jp.zoom.usにアクセスし、
 「Sign in」をクリックします

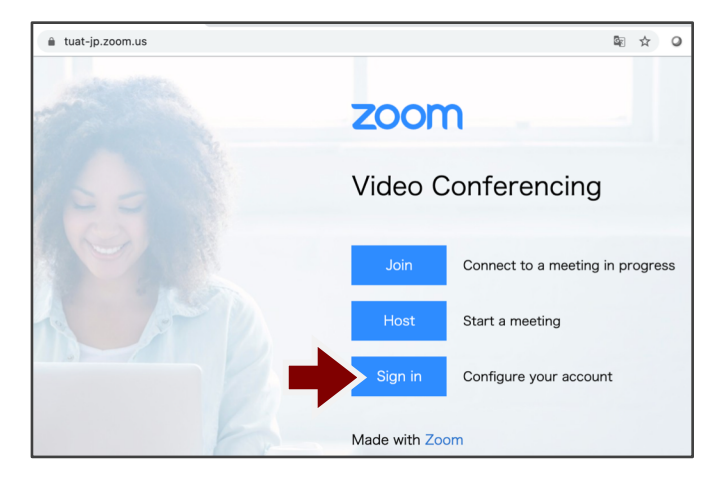

## ③ 左のメニューから「設定」を選びます

| עפע-בעע איני-יבעע                                                                | ミーティ                                                                                    | ングをスケジュールする                      | ミーティングに参加する                   | ミーテ |  |  |  |
|----------------------------------------------------------------------------------|-----------------------------------------------------------------------------------------|----------------------------------|-------------------------------|-----|--|--|--|
| <b>重要なお知らせ:</b> Zoomは、コロナウイルスの影響を受けている学校に対し、無料の基本アカウントに設定されている40分の時間制限<br>除きました。 |                                                                                         |                                  |                               |     |  |  |  |
| ①人<br>プロフィール<br>ミーティング<br>ウェビナー<br>記録                                            | <b>ミーティング</b><br>予定 前へ 個人ルーム ミーティングテンプレート<br>Start Time to End Time <u>ミーティング</u><br>明日 |                                  |                               |     |  |  |  |
| 設定<br>管理者<br>> ユーザー管理                                                            | <b>12:30 PM - 03:00 PM</b><br>Tue, 9月15日                                                | <b>グローバル先端</b> -<br>ミーティングID: 95 | <b>L学系第5回</b><br>:1 3675 6276 |     |  |  |  |
| > ルーム管理                                                                          | 12:30 PM - 03:00 PM                                                                     | グローバル先端                          | 工学系第8回                        |     |  |  |  |

 大学のアカウント(go.tuat.ac.jp)を選び、 大学のIDでログインします

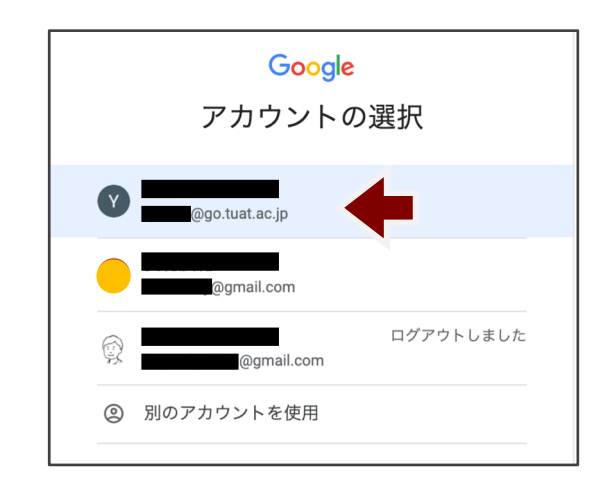

### ④ 待機室をONにします

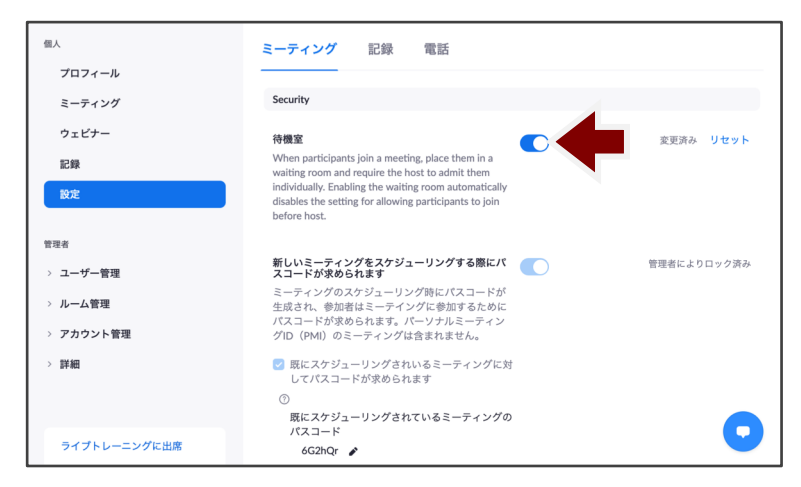

これで、農工大のドメインでzoomにサインインしていない人は待機室に入るようになります

### ii. 農工大ドメインでzoomにサインインしていないと、授業に参加できないようにする

①「ミーティングをスケジュールする」をクリックし、ミーティング名や日時を設定します。

|                       | > ここ<br>ミーティングをスケジュールする ミーティン  | ミーティングをスク | 「ジュールする                  |
|-----------------------|--------------------------------|-----------|--------------------------|
| 重要なお知らせ: Zoomは、コロナウイル | スの影響を受けている学校に対し、無料 5アカウントに設定され | トピック      | マイミーティング                 |
| 除きました。                |                                | 説明(任意)    | ウェビナーの説明を入力              |
| 個人                    | ミーティング                         | 開催日時      | 09/13/2020 📻 1:00 ~ 午後 ~ |
| シロフィール                | 予定 前へ 個人ルーム ミーティングラ            | 所要時間      | 1 ~ 時 0 ~ 分              |
| ウェビナー<br>記録           | 明日                             | タイムゾーン    | (GMT+9:00) 大阪、札幌、東京 ~    |

②「セキュリティ」で「参加時に認証を求める」をチェックし、表示されるメニューから適切な 設定を選択します。

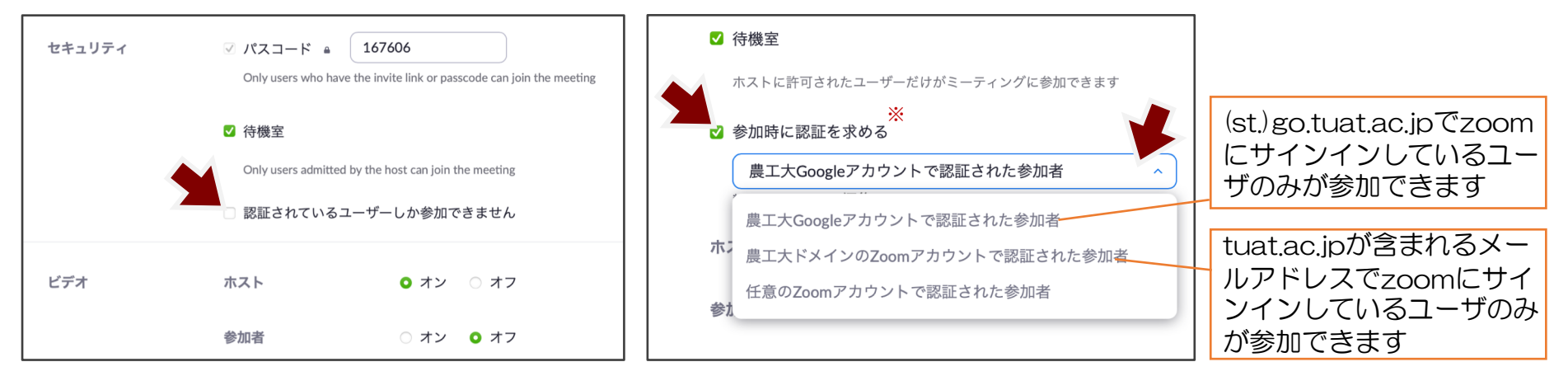

- ※ダウンロード版のバージョンによっては「認証されているユーザのみが参加できます」 または「認証されているユーザーしか参加できません」となっている場合があります。
- これで、農工大のドメインでzoomにサインインしていない人は、参加できず、サインインを要求されます<sup>2</sup>

#### iii. 学生に農工大ドメインでzoomにサインインするように案内する

案内文のサンプルはこちらです。適宜修正してお使いください。

この授業に参加するためには、大学のメールアドレス(st.go.tuat.ac.jp)でzoomにサインインする 必要があります。授業に参加しようとして、「このミーティングの対象者は権限のある参加者のみで す」というメッセージが表示されたら、次のように操作してください。

- ① 「サインインして参加」をクリック
- ②「SSOでサインイン」をクリック
- ③ 会社のドメインとして「tuat-jp .zoom.us」と書き込み、「続行」をクリック
- ④ アカウントの選択画面で、農工大のGoogleアカウント(st.go.tuat.ac.jp )を選択

上記以外にも、zoomに大学アカウントでサインインしておく方法があります。

【農工大zoomへのサインイン方法1: https://tuat-jp.zoom.us/から】
 ①「Sign in」をクリック
 ②農工大のGoogleアカウントを選択します
 ③大学で使われているPWを入力します

【農工大zoomへのサインイン方法2: https://zoom.us/ から】

①下方(または右側)の「SSOでサインイン」を選択
 ②Company Domainに「tuat-jp .zoom.us」を入力
 ③大学のGoogleアカウントでサインイン

(別添の学生用画面表示付きガイドもご活用ください。)

#### iv. スケジュールの際の便利なツール(補足)

①「ミーティングオプション」で、入室時のミュートと自動録画が設定できます。

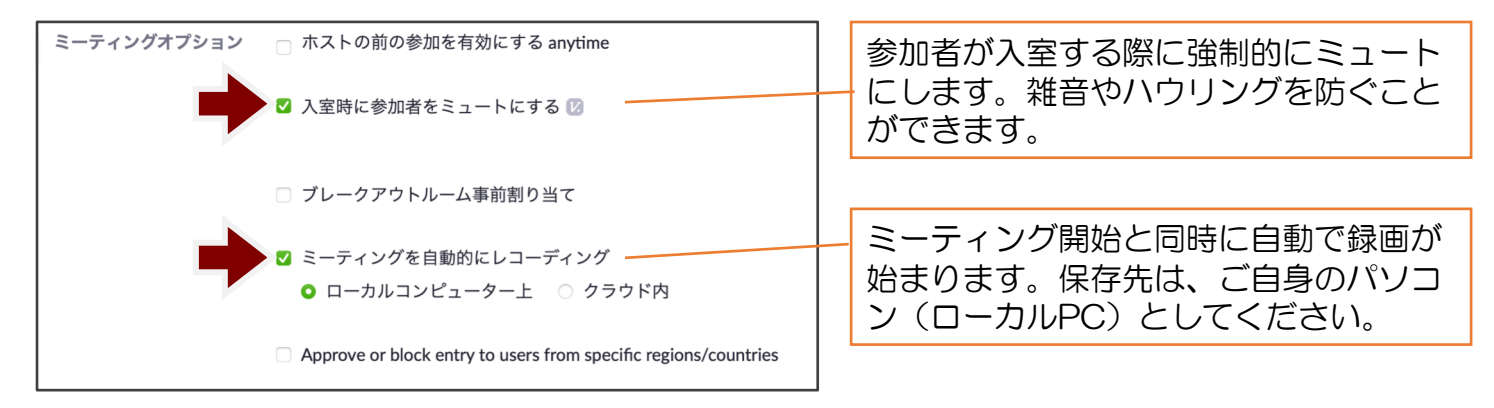

② Googleカレンダーとのリンク

スケジュールを保存した後に表示される確認画面で、「追加先」の「Googleカレンダー」を選ぶと、 Googleカレンダーが開き、ミーティング情報をカレンダー上に保存することができます。

| トピック        | マイミーティング                                                                              |    |
|-------------|---------------------------------------------------------------------------------------|----|
| 時刻          | 2020年10月1日 03:00 PM 大阪                                                                |    |
|             | 追加先 ( iii Googleカレンダー) ( iii Coutlookカレンダー (.ics) ( yahooカレンダー)                       |    |
| ミーティングID    | 874 6015 8021                                                                         |    |
| Security    | → パスコード ******* 表示 → 待機室                                                              |    |
| Invite Link | https://tuat-jp.zoom.us/j/87460158021?<br>pwd=VEZLWE9WY1JNeHQ3NU96Y1hiVmxzdz09 C 招待状の | ٩Ľ |

| X                                           | マイミーティング                                                                                                    | その他の操作 - 🗰 <b>G</b> Suite                                                                                              |     |
|---------------------------------------------|----------------------------------------------------------------------------------------------------|----------------------------------------------------------------------------------------------------|-----|
| 7.20                                        | 2020年10月1日 午後3:00 ~ 午後4:00 2000年10月1日 (GM<br>● 終日 繰り返さない ~                                                                                            | 『***** 保存すると、Googleた<br>ダーに追加されます                                                                                      | リレン |
| <ul> <li>♀</li> <li>1</li> <li>1</li> </ul> | 予定の詳細 時間を保す<br>https://tuatjp.zoom.us///87460158021?pwd=VEZLWE9WY1JNeH03NU9<br>通知 • 10 分 • ×<br>通知を追加<br>Yuki YASUMURA • ● •<br>予定あり • デフォルトの公開設定 • ⑦ | <ul> <li>ゲスト</li> <li>ゲストを追加</li> <li>ゲストの相限</li> <li>予定を変更する</li> <li>✓ 他のユーザーを招待する</li> <li>✓ ゲストリストを表示する</li> </ul> |     |
| =                                           | <ul> <li>B J U i i i i i i i i i i i i i i i i i i</li></ul>                                                                                          | Googleカレンダーが開き、ミ<br>ング情報がコピーされます                                                                                       | ーティ |